## Daftar Gambar

| Gambar 2.1 Komponen Sistem Pendukung Keputusan (SPK) | 5  |
|------------------------------------------------------|----|
| Gambar 2.2 Representasi Linier Naik                  | 7  |
| Gambar 2.3 Representasi Linier Turun                 | 8  |
| Gambar 2.5 Versi Android                             | 11 |
| Gambar 2.6 Metode Waterfall                          | 12 |
| Gambar 3.1 Use Case Diagram                          | 80 |
| Gambar 3.2 Activity Diagram Menu Utama               | 81 |
| Gambar 3.3 Activity Diagram Menu Data Siswa          |    |
| Gambar 3.4 Activity Diagram Menu Cari Peserta LKS    |    |
| Gambar 3.5 Activity Diagram Menu Petunjuk Penggunaan | 84 |
| Gambar 3.6 Activity Diagram Menu Tentang             |    |
| Gambar 3.7 Desain Menu Utama                         |    |
| Gambar 3.8 Desain Menu Data Siswa                    | 86 |
| Gambar 3.9 Desain Menu Tambah Siswa                  |    |
| Gambar 3.10 Desain Menu Pilih Jurusan                | 87 |
| Gambar 3.11 Desain Menu Pencarian Peserta LKS        | 88 |
| Gambar 4.1 Tampilan Menu Utama                       | 92 |
| Gambar 4.2 Tampilan Untuk Memilih Jurusan            | 92 |
| Gambar 4.3 Tampilan Menu Data Siswa                  | 93 |
| Gambar 4.4 Menu Tambah Siswa                         |    |

| Gambar 4.5 Tampilan Menu Petunjuk Penggunaan        | .94 |
|-----------------------------------------------------|-----|
| Gambar 4.6 Tampilan Menu Tentang                    | .94 |
| Gambar 4.7 Tampilan Menu Cari Peserta LKS           | .95 |
| Gambar 4.8 Menu Hasil Pencarian Peserta LKS         | .96 |
| Gambar 4.8 Hasil <i>Export</i> Data ke <i>Excel</i> | .96 |